## ELEKTRONİK BELGE YÖNETİM SİSTEMİNDE VEKALET VERME

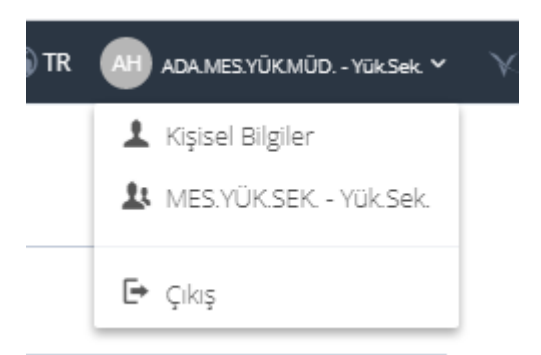

Ana Sayfa üzerinde bulunan "Kişisel Bilgiler" butonu ile kullanıcıya ait Kişisel Bilgiler ekranına girilir.

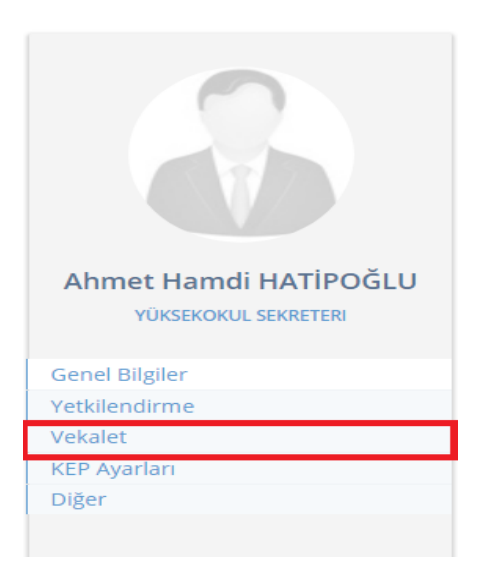

Açılan ekranda Vekalet sekmesine basılır.

| Vekalet Başlangıcı                                                               | 00:00                                                | Şu Andan Başlat   |
|----------------------------------------------------------------------------------|------------------------------------------------------|-------------------|
| Vekalet Bitişi                                                                   | 23:59                                                | Tarihleri Temizle |
| Vekil                                                                            |                                                      | £                 |
| Vekalet Sebebi                                                                   |                                                      |                   |
| Durum<br>Vekil Yok                                                               |                                                      |                   |
| Vekalet öncesi erişimi olan evrakları da görsün.                                 |                                                      |                   |
| Vekile Son Yetkileri Yansıt 🌖 İleri Tarihli Vekaletler 📄 Vekalet Geçmişini Göste | r 😗 🛛 Bana Verilmiş Vekaletler 📄 🔹 Vekaleti Kaydet 🕞 |                   |
| Kullanıcı Gruplarım 🔉 Vazgeç 🖉 Kaydet 🖬                                          |                                                      |                   |

Vekalet Başlangıcı: Vekaletin başlayacağı tarih ve saat belirlenir.

Vekalet Bitişi: Vekaletin biteceği tarih ve saat belirlenir.

**Vekil:** Kurumda olmayacağınız dönemde yerinize vekalet edecek kişi bilgisi girilir. Bu bilgi Vekil alanına kişinin adı yazılarak ya da Seç butonu yardımı ile listeden seçilerek girilebilir.

Vekalet Sebebi: Vekalet sebebi yazılır.

Vekalet öncesi erişimi olan evrakları da görsün: Eğer vekalet tarihinden önceki evrakları da görmesi isteniyorsa bu seçenek işaretlenir.

Seçim yapıldıktan sonra **"Vekaleti Kaydet"** butonuna basılarak vekalet kaydedilmiş olur ve Durum alanının "Aktif" hale döner.